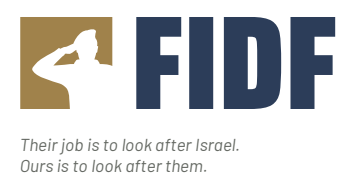

# To Donate Israel Bonds to FIDF

### **STEP 1: REGISTER FOR AN ONLINE PROFILE**

- Visit <u>www.israelbonds.com</u>, click INVEST NOW, then Register for Online Access and Account Setup.
- Select whether you've purchased Israel Bonds before: If YES (within 3 years), link your existing account (skip Step 2).
- Check your email for a Verification Code from Online Support. Enter the 6-digit code to confirm your email.
- Create a Username and Password, then click Register. If not logged in automatically, return to online.israelbonds.com.

## STEP 2: OPEN A NEW ACCOUNT (for new clients)

- Log in and click CREATE NEW ACCOUNT.
- Complete the 12-step application, including personal, employment, and financial details (FINRA compliance).
- Submit your application for review (approval takes about 1–2 business days).

### STEP 3: PURCHASE/DONATE AN ISRAEL BOND TO FIDF

- Log in at online.israelbonds.com and click INVEST NOW, then Bonds and Rates to select your bond.
- Click BUY, enter your desired amount
- Select ADD NEW RECIPIENT and enter: FIDF
- For gift purchases, you can select and download a gift card after purchase (under Order History).
- Check the box to acknowledge receipt of the prospectus and proceed to purchase.
- Agree to Terms and Conditions, enter Checking Account info, and complete the purchase.

### FINAL CONFIRMATION

- You'll see a What to Expect screen and receive an email confirmation.
- FIDF will get a statement from Computershare within two weeks

Should you have any questions, comments or need additional help:

online.support@israelbonds.com

888.764.2632 Monday to Thursday, 9:00-5:00PM ET Friday, 9:00 - 3:00PM ET